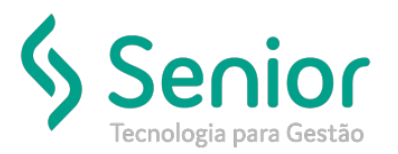

## Banco de Soluções

#### O que ocorre?

Como emitir um conhecimento para um cliente em específico como isento?

### O que fazer para resolver?

Realizar a configuração no cliente Remetente do conhecimento. Módulo Cadastro

#### Onde e como fazer para resolver?

Poderá acessar no sistema o caminho: Trucker->Cadastro->Comercial->Clientes, acessar o cliente, editar, depois clicar no botão Fiscal, após marcar a Flag "Regime especial", depois gravar e gerar o conhecimento.

#### Caminho: Trucker->Cadastro->Comercial->Clientes

| 🗖 Cadastro de Clientes 🛛 🗖 🗹 |                     |                            |                 |                        |                                     |  |
|------------------------------|---------------------|----------------------------|-----------------|------------------------|-------------------------------------|--|
| 2 🗎                          |                     |                            |                 |                        | 0                                   |  |
| Código                       | Tipo de Pessoa      | CPF/CNPJ                   | Identidade      | Último Movimento       | Usuário de criação<br>MARA          |  |
| Razão Social                 |                     |                            | Nome Far        | itasia                 |                                     |  |
|                              |                     |                            |                 |                        |                                     |  |
| CEP                          | Endereço            |                            | N°              | Complemento            | Apurar Distâncias entre Cidades     |  |
|                              | 3                   |                            | SN              |                        | ▼                                   |  |
| Bairro                       | Cidade              |                            | UF              | País                   | Latitude Longitude                  |  |
|                              |                     |                            | SP              | Brasil                 | Calc. Geoposição                    |  |
| Telefone                     | Fax/Celular Er      | nail                       | Endereço Web    | Dir                    | etório de Cópia dos XMLs dos CT-e's |  |
|                              |                     |                            |                 |                        |                                     |  |
| Inscrição Estadual           | Inscrição Municip   | al Alvará Atividade        | Fiscal          | Atividade Económica (O | CIIAE)                              |  |
|                              |                     |                            | •               |                        |                                     |  |
| Gravar                       | <u>C</u> omercial F | aturame <u>n</u> to Fiscal | Integração      | ltjens de NF           | Leiautes Naturezas Ocorrências      |  |
| Produtos                     | Recebimento         | Rotas Tipos de Carg        | ga Complementos | Endereços              | Qutros Excluir Eechar               |  |

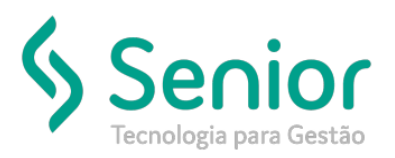

# Banco de Soluções

| 🗖 Cadastro de Regimes Fiscais do Cliente 🛛 🗖 🗹                                                                                                    |  |  |  |  |  |  |
|----------------------------------------------------------------------------------------------------|--|--|--|--|--|--|
| 2                                                                                                    |  |  |  |  |  |  |
| Cliente D0000530 Não Calcular INSS e SEST/SENAT em Contratos de Frete e RPA                                                                                                    |  |  |  |  |  |  |
| Optante Simples Incluir ICMS na Base 🛛 🗹 Regime Especial Definitivo Definitivo Somente em CT-e Automático                                                                                                    |  |  |  |  |  |  |
| Subcontratação Diferimento ICMS Destaque ICMS Aplicar com CT-e Expedidor Emite CT-e Globalizado Não Incluir Pedágio no Total do Frete Contratante                                                                                                    |  |  |  |  |  |  |
| Sugerir Contratante como Expedidor  Sugerir como Tomador de Serviço  Mensagem                                                                                                    |  |  |  |  |  |  |
| Destaque ISS Mensagem                                                                                                    |  |  |  |  |  |  |
| Substituição Tributária Retenção ICMS Aplica em CIF Aplica em FOB Aplica em Outros Imprimir Base de Cálculo e Alíquota ICMS no DACTE      Mensagem % Retenção     Não Imprimir ICMS Retido                                                                                                    |  |  |  |  |  |  |
| Cliente Linha Azul     IE Substituta (MT)     Insc. Suframa     % Retenção       Regime Linha Azul     Image: Cliente Linha Azul     Image: Cliente Linha Azul |  |  |  |  |  |  |
| Documento Pre-liota de Armazem Expedidor Padrão Praça de Carregamento                                                                                                    |  |  |  |  |  |  |
| <u>G</u> ravar Documentos de Remetente Destinatários <u>Excluir</u> <u>F</u> echar                                                                                                    |  |  |  |  |  |  |